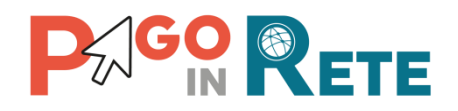

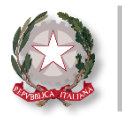

# La Newsletter di Pago In Rete

# Edizione nº10 | Febbraio 2021

# Benvenuto nella newsletter di Pago In Rete!

La newsletter di Pago In Rete giunge alla **decima edizione**, continuando ad accompagnarti alla scoperta delle funzionalità di Pago In Rete (PIR).

## In evidenza

Pago In Rete consente alle scuole di **ricevere versamenti telematici** con pagoPA non solo dagli studenti e dalle loro famiglie, ma **anche dal personale scolastico e da soggetti esterni alla scuola!** 

Le segreterie scolastiche possono configurare tramite Pago In Rete pagamenti per:

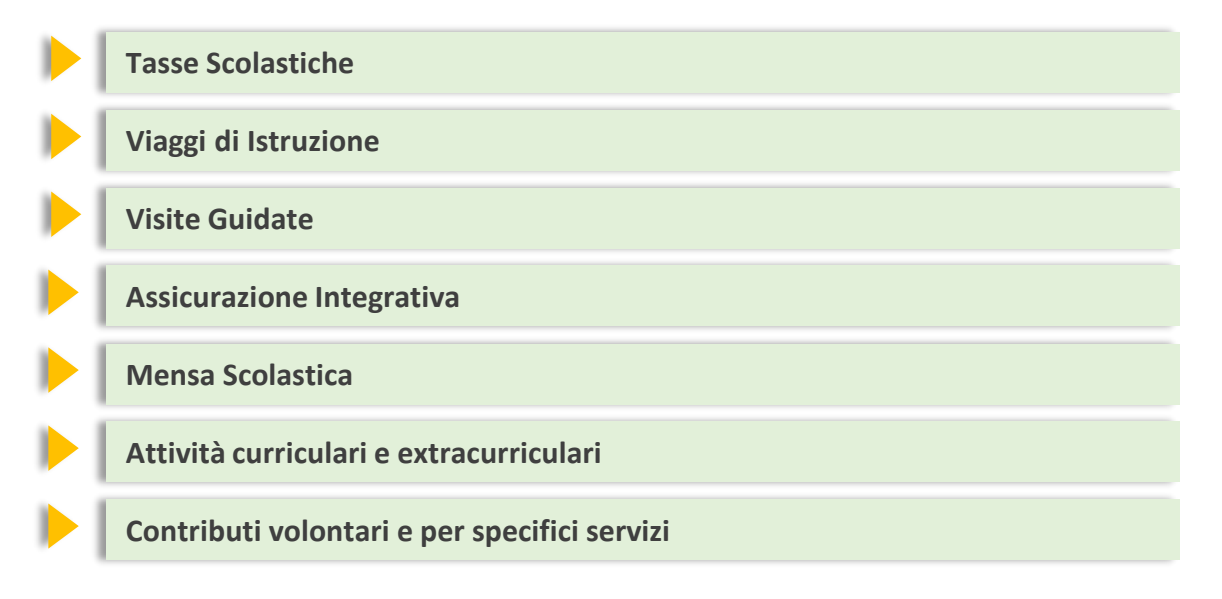

Utilizzare Pago In Rete è semplicissimo per tutti gli utenti! Per saperne di più guarda le dimostrazioni pratiche sul pagamento dell'ASSICURAZIONE INTEGRATIVA!

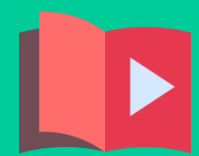

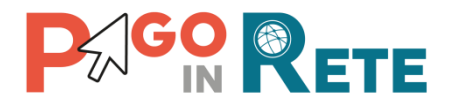

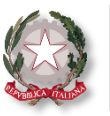

I nuovi video tutorial **ti mostrano direttamente a sistema** come la scuola può facilmente ricevere le quote dell'assicurazione integrativa tramite pagoPA.

Trovi tutte le dimostrazioni pratiche pensate per la segreteria nella sezione SIDI «**Documenti e Manuali**» di Pago In Rete alla voce «**Video Tutorial**». Clicca **QUI** per il link diretto!

#### **Dimostrazione pratica – quota assicurazione integrativa**

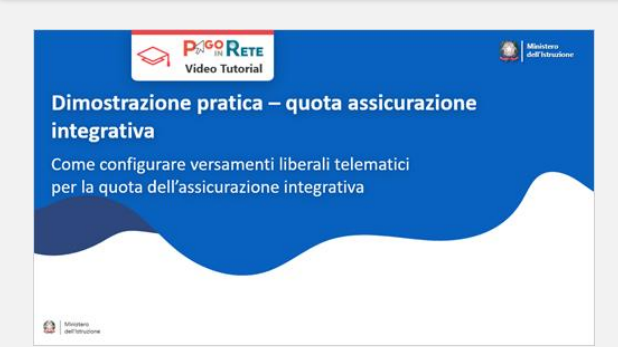

Il video tutorial ti mostra come puoi configurare velocemente il pagamento telematico della quota per l'assicurazione integrativa richiesta al personale scolastico e alle famiglie.

Ti verrà mostrato come si crea rapidamente un evento liberale per il pagamento telematico delle quote di assicurazione integrativa e come si rende eseguibile il versamento da parte di tutti gli utenti di Pago In Rete

#### Dimostrazione pratica – Pagamento volontario da parte di un docente

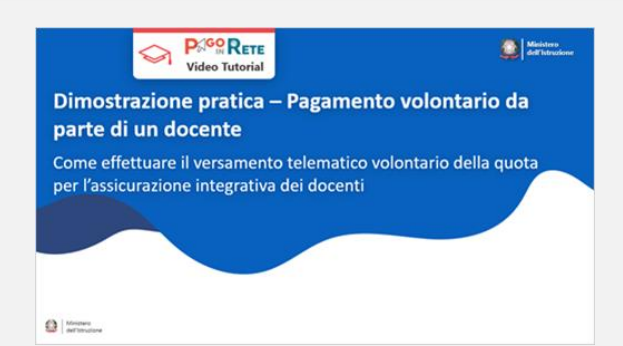

Il video tutorial ti mostra come un docente (o un genitore) può fare rapidamente il versamento telematico volontario della quota relativa all'assicurazione integrativa e come scaricare l'attestazione valida ai fini fiscali.

Ti verrà mostrato come il docente (o un genitore) visualizza le erogazioni liberali pubblicate dalla scuola e come effettua il pagamento telematico con pagoPA (online ed offline) ed infine, come scarica l'attestazione del versamento effettuato valida ai fini fiscali.

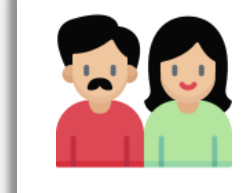

Potrai condividere con il personale scolastico e con le famiglie le indicazioni pratiche riportate in questo video, per aiutarli ad effettuare i primi versamenti telematici!

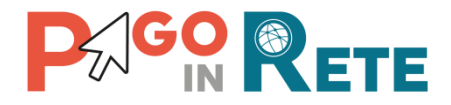

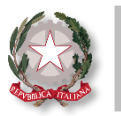

#### TASSE SCOLASTICHE

La normativa, in merito all'obbligatorietà di pagoPA, prevede che le Istituzioni Scolastiche adottino ed utilizzino in via esclusiva la piattaforma pagoPA per ricevere i pagamenti per i servizi offerti.

Nulla si esplicita in merito alle modalità di pagamento delle tasse scolastiche a favore dell'Agenzia delle Entrate (tassa di diploma, iscrizione e frequenza per gli alunni oltre l'obbligo scolastico). Pertanto, **resta a discrezione dell'utente effettuare il pagamento delle tasse mediante F24 o tramite il servizio Pago In Rete**, che rappresenta un'alternativa al pagamento tradizionale.

#### **QUADRO NORMATIVO**

L'art. 65, comma 2, del D.lgs n. 217/2017 come da ultimo modificato dal D.lgs. n. 162/2019 (Decreto Milleproroghe) e dal D.lgs. 76 del 16/07/2020 art 24, esplicita che dal 28 Febbraio 2021 i prestatori di servizi di pagamento, c.d. PSP (Banche, Poste, istituti di pagamento e istituti di moneta elettronica), sono chiamati ad utilizzare unicamente la piattaforma pagoPA per erogare servizi di verso le **Pubbliche** pagamento Amministrazioni.

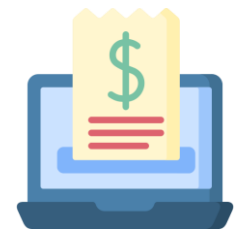

#### Quali sono i benefici nell'utilizzo di Pago In Rete?

Se configuri con Pago In Rete anche il pagamento telematico delle tasse scolastiche potrai **conoscere in tempo reale tutti i versamenti effettuati** dalle famiglie!

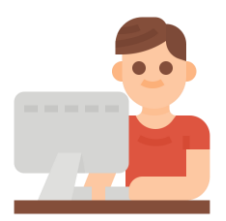

#### **Come fare?**

In fase di creazione dell'evento, ti basterà selezionare come conto beneficiario il **conto dell'Agenzia delle Entrate**, tale conto è già abilitato per i versamenti telematici con pagoPA!

#### Lo sapevi che...

...dal prossimo anno Pago In Rete ti aiuterà anche a comunicare le spese scolastiche sostenute dalle famiglie degli iscritti all'Agenzia delle Entrate per il 730 precompilato!

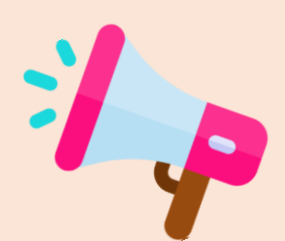

Con Pago In Rete puoi gestire i pagamenti per l'anno scolastico in corso, quello precedente e quello successivo. Pertanto, per il pagamento di tasse scolastiche relative ad anni ancora precedenti si consiglia di utilizzare il modello F24.

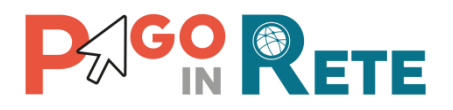

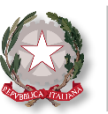

#### Nuove funzionalità per le segreterie scolastiche!

Il Ministero dell'Istruzione ha introdotto nuove funzionalità per le segreterie scolastiche:

Le funzioni per annullare i pagamenti telematici non ancora eseguiti, sia per il singolo avviso notificato che per tutti i pagamenti di un evento

# ANNULLA AVVISO DI PAGAMENTO

- Ricerca l'avviso di interesse utilizzando la funzione «Ricerca avvisi pagamento»;
- Premi sulla lente di ingrandimento della colonna «Azioni» per visualizzare i dettagli dell'avviso;
- Premi sul pulsante «Annulla avviso pagamento» affinché l'avviso intestato non sia più pagabile.

#### ANNULLA EVENTO DI PAGAMENTO

- Ricerca l'evento di interesse tramite la funzione «Ricerca evento pagamento»;
- Premi sulla lente di ingrandimento della colonna «Azioni» per visualizzare il dettagli dell'evento;
- Premi sul pulsante in fondo alla pagina «Annulla evento» affinché i pagamenti telematici non siano più disponibili per le famiglie.

#### La funzione di reportistica sui pagamenti

La funzione consente di ricercare, tramite le causali riportate nell'estratto conto, il dettaglio dei pagamenti incassati al fine di agevolare la riconciliazione degli incassi.

#### Sei già iscritto a Slack?

Per aiutare le scuole nell'utilizzo di Pago In Rete, il Ministero ha attivato un canale di comunicazione dedicato a DS, DSGA ed AA su piattaforma Slack che consente di archiviare ed organizzare informazioni, secondo le proprie esigenze, per un recupero di dati facile e veloce in qualsiasi momento!

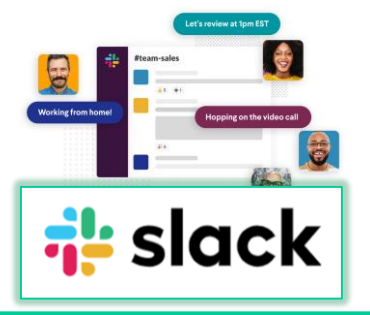

Cosa aspetti ad iscriverti? Clicca QUI \* e segui le istruzioni:

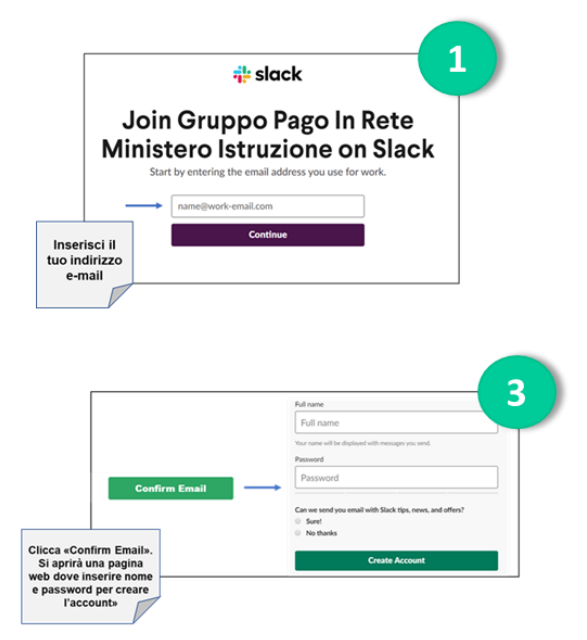

Slack è disponibile per Desktop, iOS e Android!

|                                                                         |    |                                                                                                    | , |
|-------------------------------------------------------------------------|----|----------------------------------------------------------------------------------------------------|---|
|                                                                         |    | 💤 slack                                                                                                    |   |
|                                                                         | Ne | ext, confirm your email<br>address<br>We've sert an email to<br>Click the button inside to confirm your address. |   |
| Entra nella tua<br>casella e-mail<br>per confermare<br>la registrazione |    |                                                                                                    | ] |

\* Il link di iscrizione ha validità 30 giorni, in caso di problemi con l'accesso si prega di inviare una mail al seguente indirizzo per ricevere supporto: pagoinrete@dxc.com.

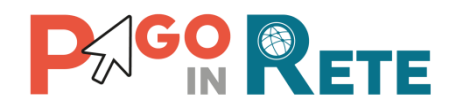

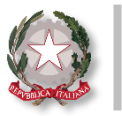

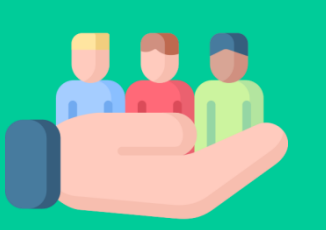

# Hai bisogno di assistenza?

Non esitare! Contatta il nostro servizio via telefono o web, trovi di seguito tutti i riferimenti!

### Ti invitiamo inoltre a visitare le FAQ di Pago In Rete cliccando il link qui di seguito: FAQ scuole

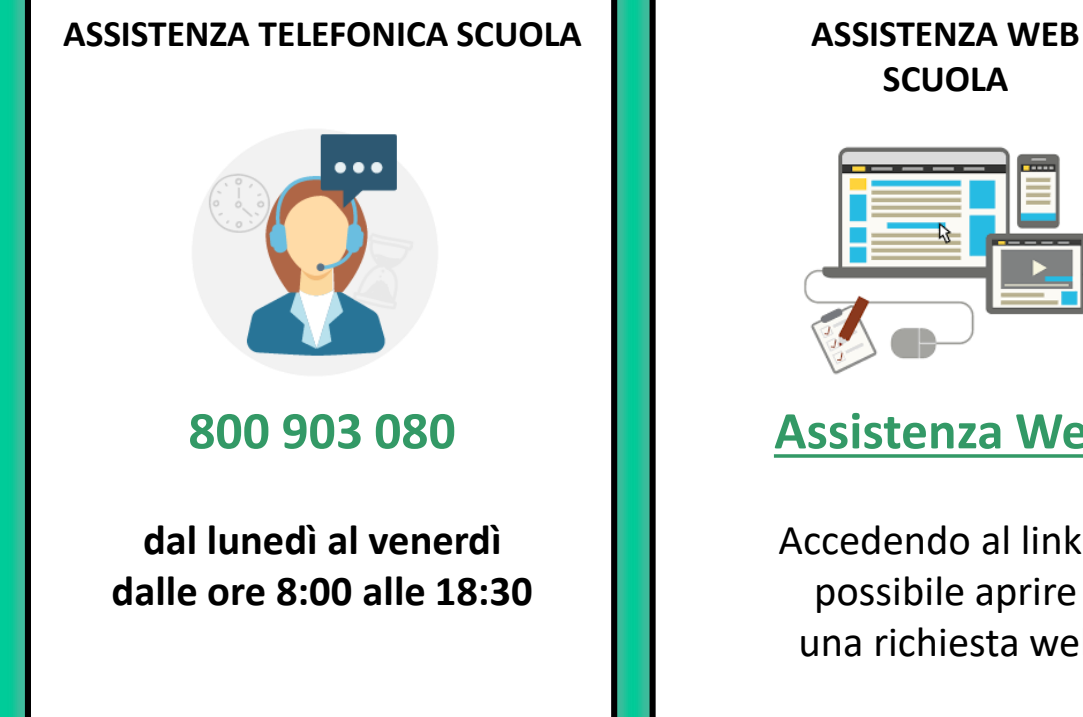

# **SCUOLA**

# Assistenza Web

Accedendo al link è possibile aprire una richiesta web

#### Alla prossima Newsletter!

Pago In Rete è sempre pronta ad informarti sugli argomenti più richiesti e a condividere tantissime novità e consigli!

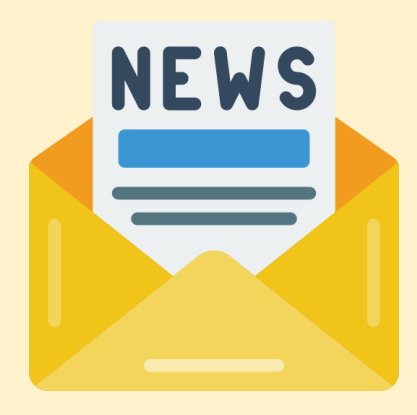